## **COME ACQUISTARE SU WHATSAPP**

1) Apri la nostra chat e clicca sul simbolo della "casa" in alto a destra.

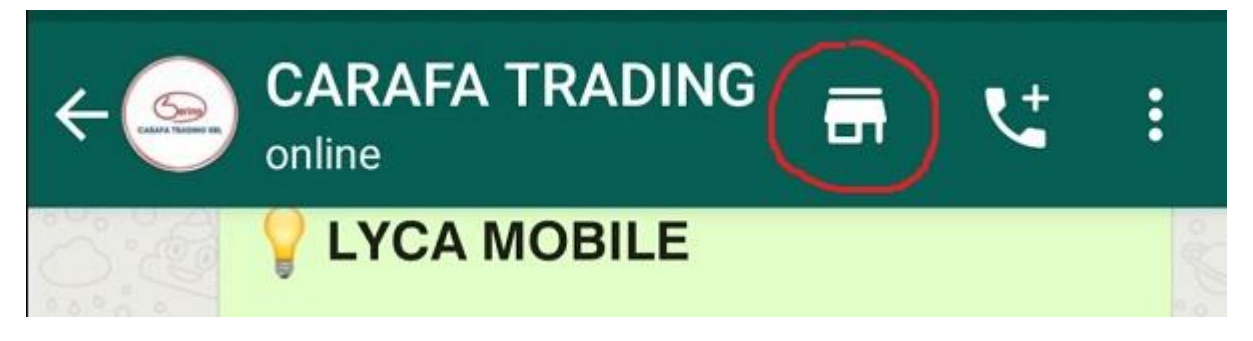

2) Visualizzerai la lista dei prodotti acquistabili, seleziona il tuo prodotto e clicca su "aggiungi al carrello".

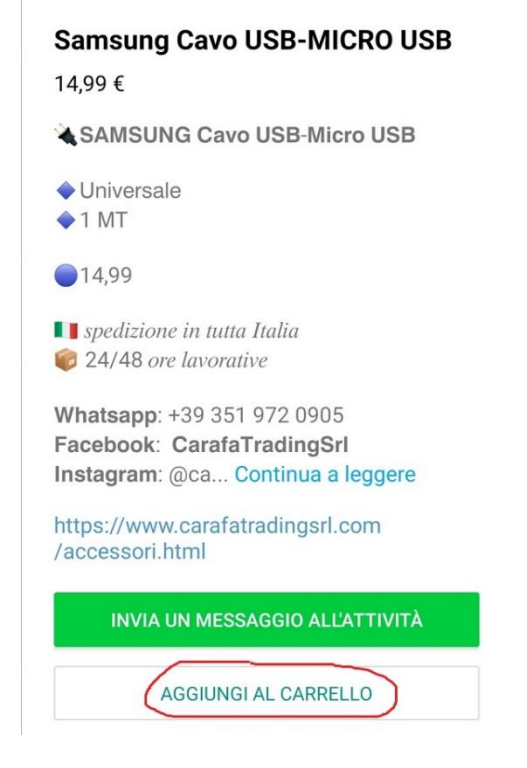

 Il tuo articolo sarà quindi aggiunto al carrello. Torna indietro e potrai visualizzare il tuo prodotto aggiunto.

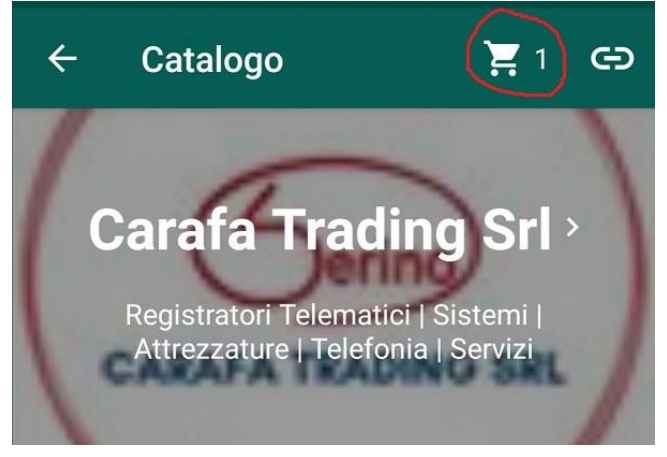

 Cliccando sull'icona del carrello potrai visualizzare tutti gli articoli aggiunti. Ripetendo la procedura, potrai aggiungere tutti gli articoli che desideri. Scelti gli articoli, entra nel carrello e clicca sulla freccia in basso a destra per inviare l'ordine.

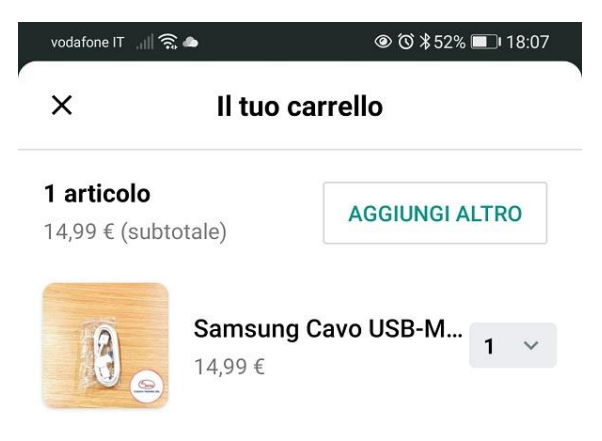

🙂 Scrivi un messaggio

> Carafa Trading Srl

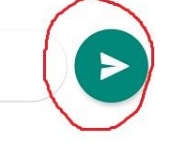